# Напишите нам, мы онлайн!

Если у Вас возникли проблемы, Вы всегда можете написать нам сообщение 3 способами:

• В левом нижнем углу страницы расположен чат для мгновенного общения. Если оператор не в сети, то он получит Ваше сообщение по электронной почте и сразу же Вам ответит.

• Можете написать напрямую на электронный адрес: aspirant.bspu@gmail.com

• Можете использовать функцию сообщений на странице Вашего профиля, но это только для зарегистрированных пользователей.

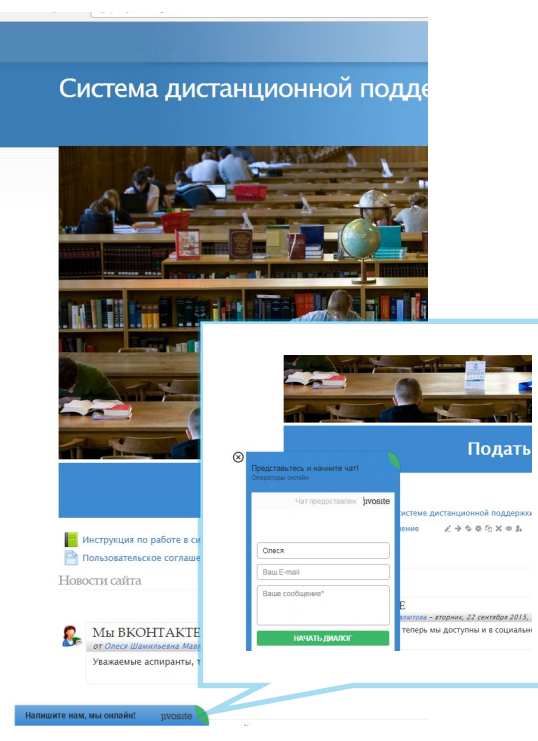

Также Вы можете нам позвонить по номерам, приведенным далее.

### С Вами работают Светлана Владимировна РЯБОВА Начальник отдела аспирантуры

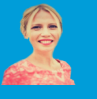

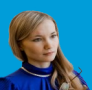

Лилия Рафисовна АХМЕТХАНОВА Специалист отдела аспирантуры

Олеся Шамильевна МАВЛЮТОВА Администратор системы, ведущий специалист

### aspirant.bspu.ru

450000, Республика Башкортостан, г.Уфа, ул. Октябрьской революции, За Отдел аспирантуры – I уч.к., к. 305 Администратор системы – II уч.к., 205

Телефон отдела аспирантуры: (347)273-26-09 Телефон администратора системы: (347)273-27-66 (доб.107) Эл. почта: aspirant.bspu@gmail.com vk.com/aspirantbspu Система дистанционной поддержки обучения в аспирантуре

### aspirant.bspu.ru

КРАТКАЯ ИНСТРУКЦИЯ ЗАВЕДУЮЩЕГО КАФЕДРОЙ

## Вход в систему

Для входа в систему:

1. Откройте Ваш любимый браузер.

2. Введите адрес сайта - aspirant.bspu.ru.

3. В блоке «ВХОД» введите Ваши регистрационные данные, которые Вам прислали в электронном письме.

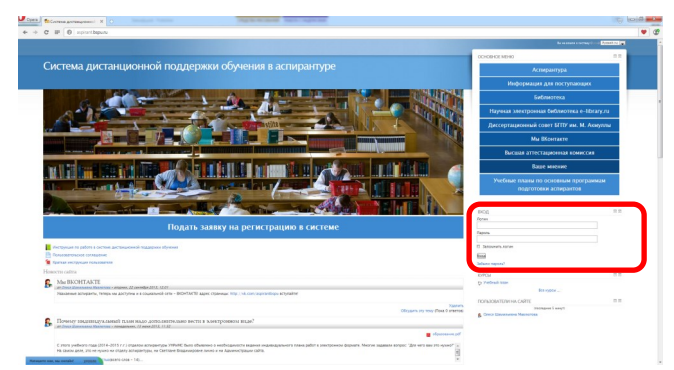

#### Забыли пароль?

Нажмите кнопку «Забыли пароль?». В нижней части блока «ВХОД» В открывшемся окне введите свой логин или адрес электронной почты.

Система автоматически вышлет Вам новый пароль на этот адрес.

### Профиль пользователя

Щелкнув на своей фамилии и имени на любой странице сайта (правый верхний угол), можно просмотреть и изменить личную информацию.

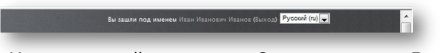

На открывшейся вкладке «О пользователе» Вы можете просмотреть информацию о себе в таком виде, как ее видят другие пользователи сайта:

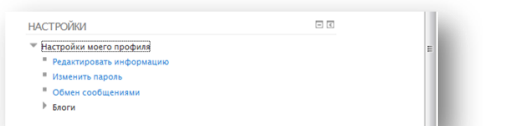

Вкладка «Редактировать информацию»

Позволяет Вам изменять информацию о себе.

#### После заполнения не забудьте нажать кнопку «Сохранить»

Пользователь в любое время может редактировать информацию о себе.

Вкладка «Изменить пароль»

Введите текущий пароль, затем – новый (в 2 поля) и нажмите кнопку «Изменить пароль».

## Индивидуальный план аспиранта

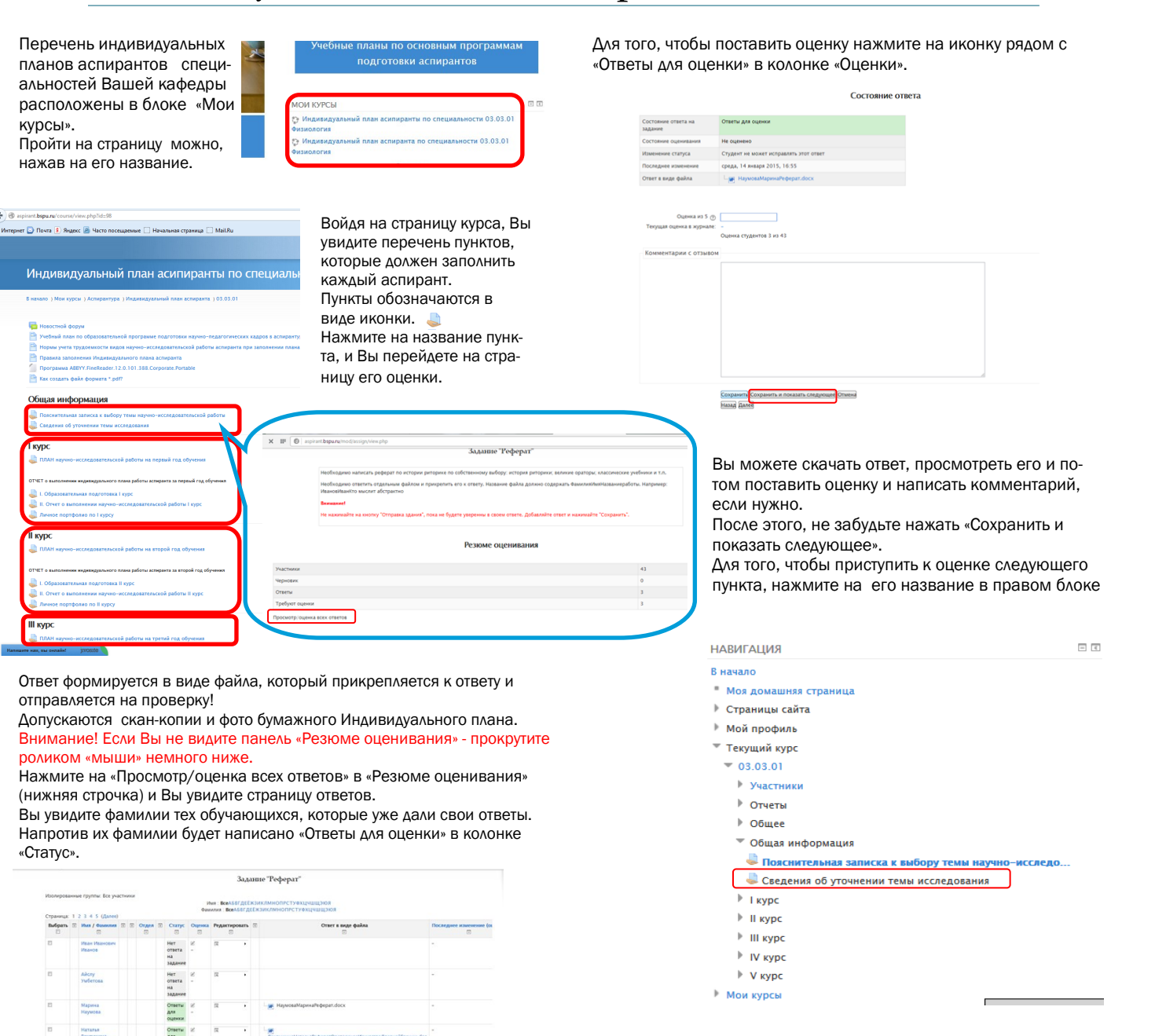